एंड्रॉइड मोबाइल का उपयोग करके eKYC PDS HP मोबाइल ऐप डाउनलोड तथा इस्तेमाल करने के steps : -

Step 1-: लाभार्थियों को Google Play Store से eKYC PDS HP ऐप डाउनलोड करनी होगी ।

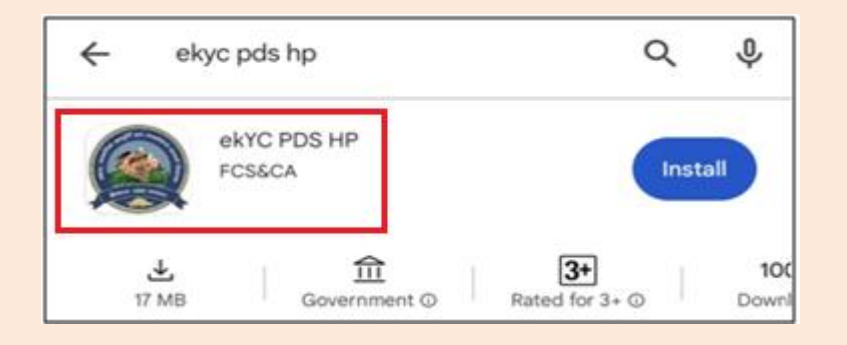

Step 2-: लाभार्थियों को आधार आधारित फेस बायोमेट्रिक प्रमाणीकरण (Aadhaar Based Face Biometric Authentication) का उपयोग करने के लिए Google Play Store से आधार फेस आरडी ऐप (Aadhaar Face RD App) भी इंस्टॉल करनी होगी ।

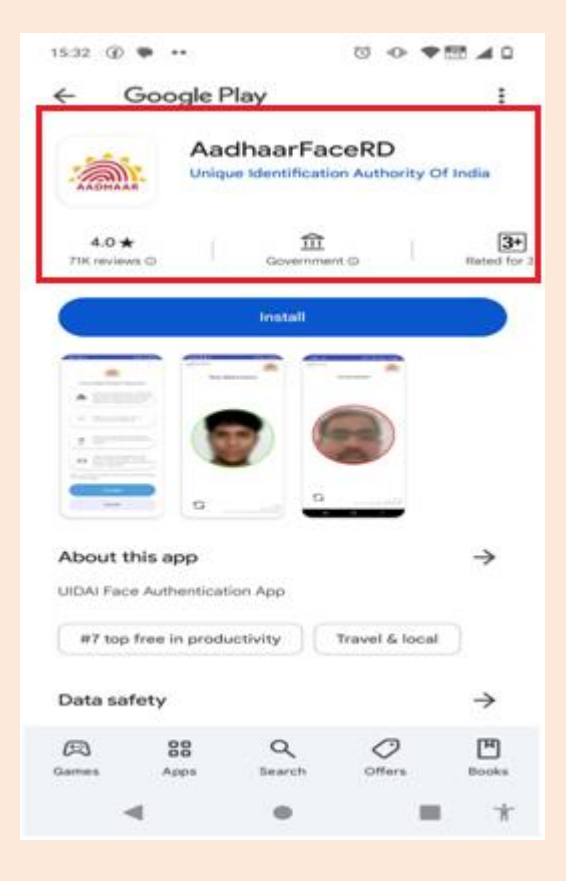

Step 3-: eKYC PDS HP App इंस्टाल होने के बाद आपके मोबाइल में eKYC PDS HP App का आइकन दिखाई देगा । आइकन पर क्लिक करके ऐप खोलें ।

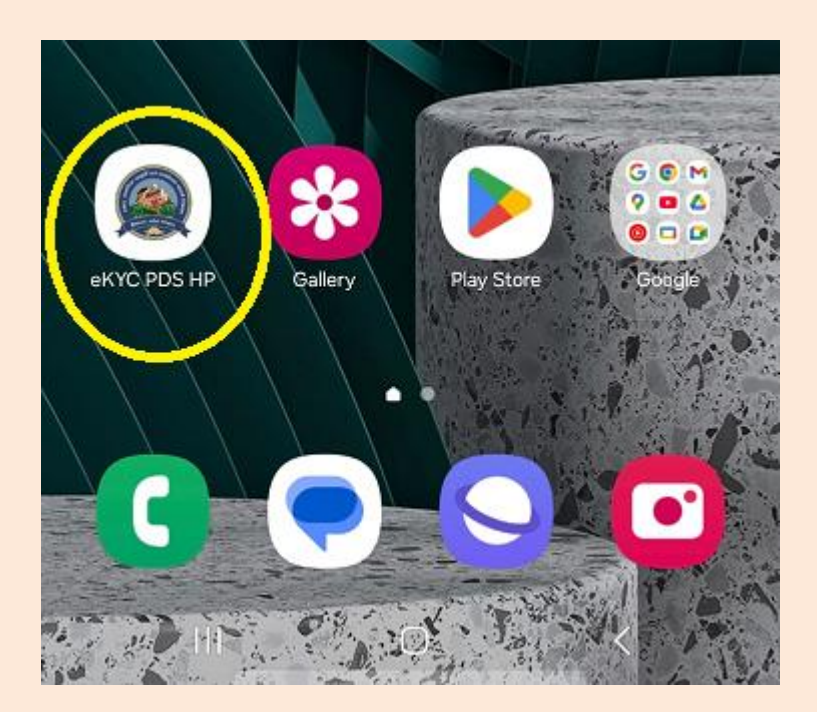

Step 4-: ऐप ओपन होने पर पहली स्क्रीन नीचे दिए गये स्क्रीनशॉट की तरह दिखाई देगी । उसके बाद CLICK HERE TO PERFORM FACE EKYC बटन पर क्लिक करें।

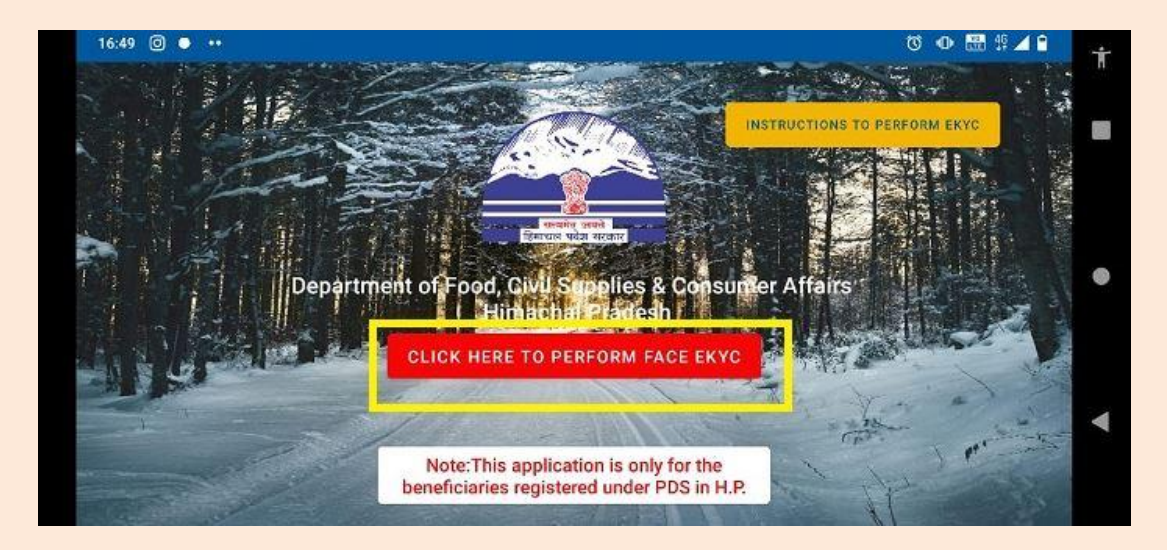

Step 5-: कृप्या राशन काई नंबर या आधार काई नंबर दर्ज करें और Continue बटन पर क्लिक करें।

| Department of Food, Civil Supplies & d | Consumer Affairs Himachal Pradesh | App Version: 1.0.17 |
|----------------------------------------|-----------------------------------|---------------------|
|                                        | AADHA                             | AR                  |
| Enter Ration Card No.                  | OR<br>Enter Aadhaar Card No       |                     |
| HP-                                    | Aadhaar Card No.                  |                     |
| Continue                               | Continue                          | e                   |

Step 6-: राशन कार्ड के सदस्यों की सूची कुछ इस प्रकार प्रदर्शित होगी, कृप्या ईकेवाईसी करने के लिए गैर सत्यापित (ekyc not verified) सदस्य पर क्लिक करें।

| letail of Beneficiaries |                     |                                |
|-------------------------|---------------------|--------------------------------|
| Name                    | D.O.B               | Aadhaar No.                    |
| Member Name : Test      | D.O.B. : 00-00-0000 | Aadhaar :MldlTi92YUorMVZaa     |
| Gender                  | RC                  | eKyc Status                    |
| Gender : F              | RC: HP-12345-543210 | eKYC_Status :eKYC Compliant    |
| Name                    | D.O.B               | Adhaar No.                     |
| Member Name : Test      | D.O.B. : 00-00-0000 | Aadhaar :SFIFamZyTkRBL3hDa     |
| Gender                  | RC                  | eKvc Status                    |
| Gender : M              | RC: HP-12345-543210 | eKYC_Status :eKYC not verified |
| Name                    | 0.0.8               | Aadhaar No.                    |
| Member Name : Test      | D.O.B. : 00-00-0000 | Aadhaar :TFo3TEVGaHJkZVBn      |
| Gender                  | RC                  | eKyc Status                    |
| Gender : M              | RC: HP-12345-543210 | eKYC Status :eKYC Compliant    |

Step 7-: कृप्या चेक बॉक्स पर क्लिक करें (I have no objection in providing ekyc data....) तथा उसके बाद बायोमेट्रिक सत्यापन बटन (FACE RD AUTHENTICATION) पर क्लिक करें ।

| Aadhar Number                                                                                                    | Name                                                                                                    | D.O.B                                               |
|----------------------------------------------------------------------------------------------------|----------------------------------------------------------------------------------------------------|-----------------------------------------------------|
| SFIFamZyTkRBL3hDaFIYeE4vTE9XQT09                                                                                                    | Test                                                                                                    | 00-00-0000                                          |
| Gender                                                                                                    |                                                                                                    |                                                     |
| M                                                                                                    |                                                                                                    |                                                     |
|                                                                                                    |                                                                                                    |                                                     |
| Consent (Please read before highering ve                                                                                                    | rification)                                                                                                    |                                                     |
| Consent (Please read before biometric ve<br>1. I understand that my Aadhaar number,                                                                                                    | r <mark>ification)</mark><br>photograph and demographic information, as unde                                                                             | rstood under the Aadhaar                            |
| Consent (Please read before biometric ve<br>1. I understand that my Aadhaar number,<br>(Targeted                                                                                                    | rification)<br>photograph and demographic information, as unde                                                                                           | rstood under the Aadhaar                            |
| Consent (Please read before biometric ve<br>1. I understand that my Aadhaar number,<br>(Targeted<br>Delivery of Financial and Other Subsidies,<br>under.                                               | r <mark>ification)</mark><br>photograph and demographic information, as unde<br>Benefitsand services) Act, 2016 (18 of 2016) and r                       | rstood under the Aadhaar<br>egulations framed there |
| Consent (Please read before biometric ve<br>1. I understand that my Aadhaar number,<br>(Targeted<br>Delivery of Financial and Other Subsidies,<br>under,<br>is being collected by the Government of In | rification)<br>photograph and demographic information, as unde<br>Benefitsand services) Act, 2016 (18 of 2016) and r<br>ndia for the following Purposes: | rstood under the Aadhaar<br>egulations framed there |

## Step 8-: कृप्या Start Capture बटन पर क्लिक करें।

| adhaar Card No |       |      |
|----------------|-------|------|
| XXX-XXXX-XXXX  | -QT09 |      |
| ame            |       |      |
| est            |       |      |
|                |       |      |
|                |       |      |
|                |       | -11- |

Step 9-: कृप्या निर्देश पढ़ें और आगे बढ़ने के लिए चेक बॉक्स पर क्लिक करने के बाद (I am aware of these advisories...) Proceed बटन पर क्लिक करे।

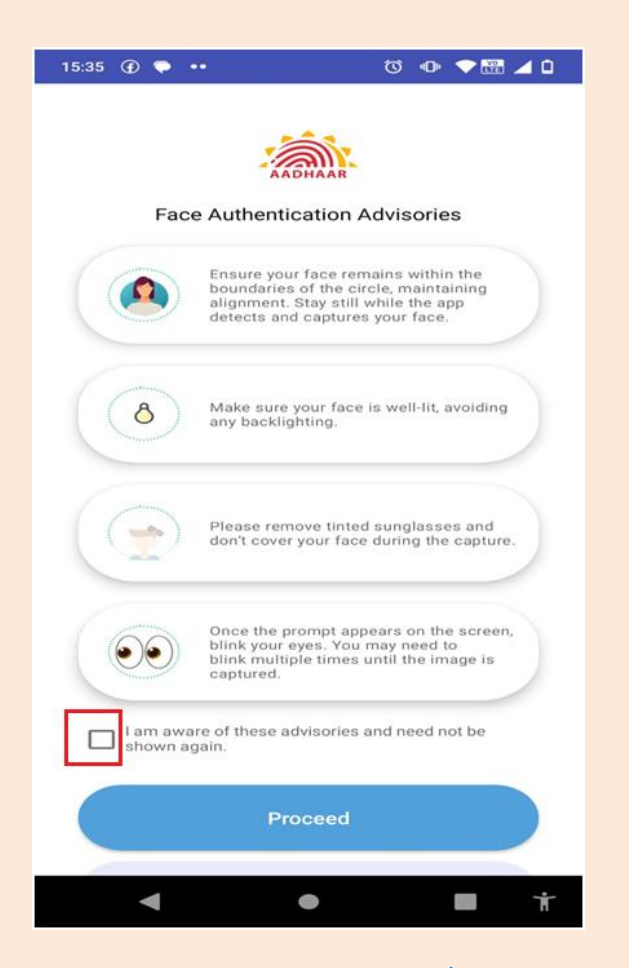

Step 10-: अपने चेहरे को लाल घेरे में तब तक समायोजित करें जब तक घेरा हरा न हो जाए । "चेहरे को सफलतापूर्वक कैप्चर करने के लिए चेहरे और मोबाइल के बीच 20 से 30 सेंटीमीटर की दूरी होनी चाहिए और eKYC पूर्ण करने के लिए मोबाइल स्क्रीन पर प्रदर्शित निर्देशों के अनुसार अपनी आंखें झपकाएं ।

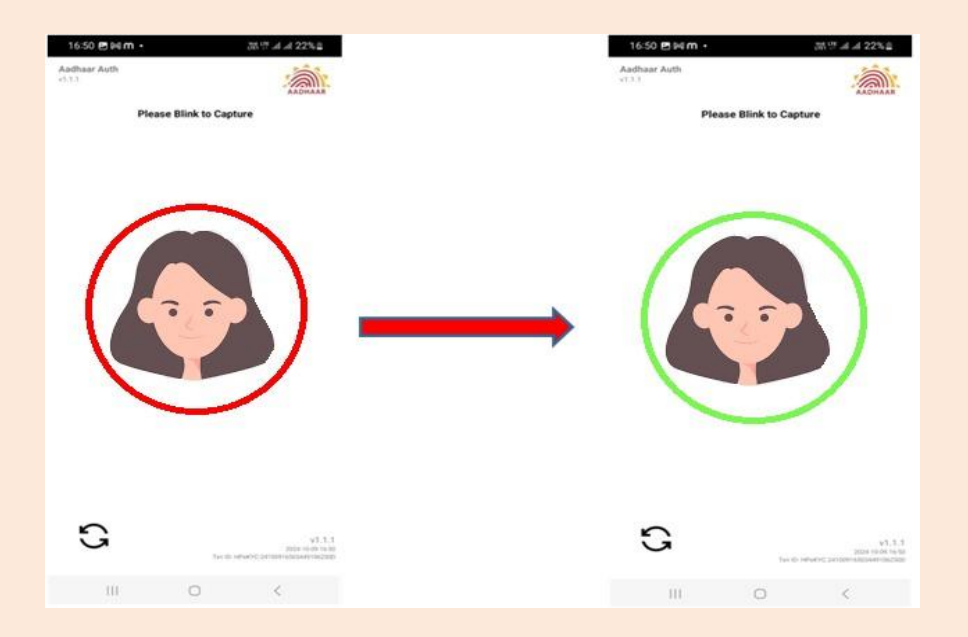

Step 11-: यदि प्रमाणीकरण सफल हो जाता है और eKYC एप्लीकेशन की स्क्रीन पर 100% eKYC आ जाता तो लाभार्थी की eKYC पूर्ण मानी जाएगी ।

| Ration Card Data   | Aadhaar Data                |  |
|--------------------|-----------------------------|--|
| Member Name : Test | Name: Test                  |  |
| DOB: 00-00-0000    | DOB: 00-00-0000             |  |
| Gender : M         | Gender: M                   |  |
|                    | eKYC Match Scrore is - 100% |  |
| _                  |                             |  |

ईकेवाईसी प्रक्रिया सफलतापूर्वक पूरी हुई ।